## 如何解決 Office 2016 過期問題(強迫更新認證步驟)

1. 先到學校網頁的「好用小工具」-「系統維護」,點擊「資教中心 Office2016 認證.zip」這程 式,進行下載。

| ···· 您的位置:首頁 > 好用小工具. 周     |
|-----------------------------|
| 好用小工具                       |
|                             |
| 所在位置 . / 〔系統維護 / 〕 2.       |
| 檔案                          |
| ● 上層目錄                      |
| DAVA                        |
| 🚔 驅動程式 🧯                    |
| ell !_系統維護網站.html           |
| □ 1 資數中心office2010認證.rar    |
| 3. 🖓 !_資教中心office2016認證.zip |
| ↓ _資教中心 windows10啟動.zip     |
| AIDA64_查詢電腦硬體資訊.rar         |
| ■ Double_Driver_驅動備份.rar    |

2. 當彈出下載視窗時,先選擇「桌面」來當程式下載放置的地方,然後再按「存檔」。

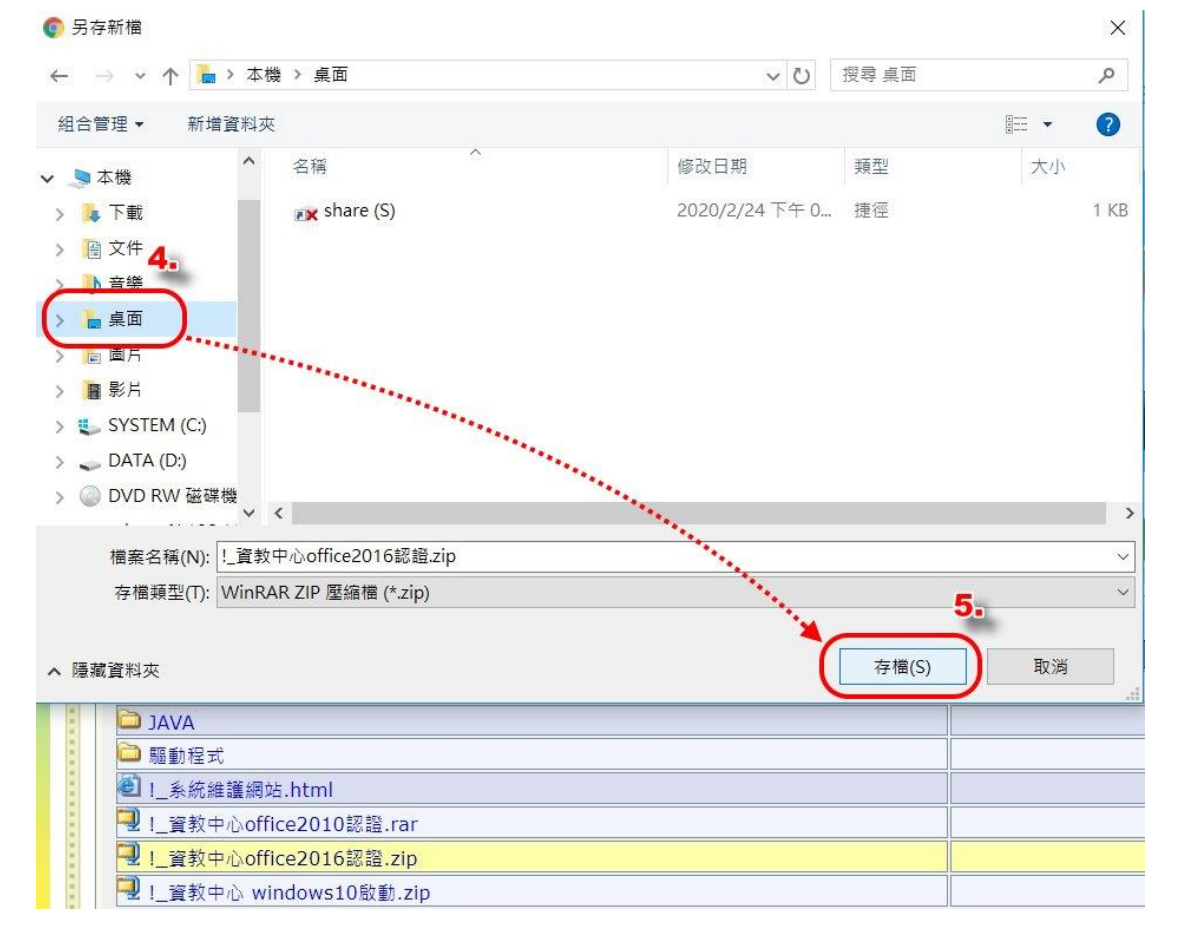

3. 程式下載完後,到桌面找到剛下載下來的「資教中心 Office2016 認證.zip」這程式,按下**滑鼠** 右鍵,選擇「解壓縮到 資教中心 Office2016 認證乀」。

| Administrat       | VideoPr             | 開啟(O)                                 |   |
|-------------------|---------------------|---------------------------------------|---|
| i anni i oci atai | Hacom               | 管理員取得所有權                              |   |
| ~                 | _                   | CAB 最大壓縮                              |   |
|                   |                     | CAB 解壓縮                               |   |
|                   |                     | 🏧 解壓縮檔案(A)                            |   |
| 本機                | 訊連科技/<br>導演 16 (    | ■ 解壓縮至此(X)                            |   |
|                   |                     | 離 解壓縮到!資教中心office2016認證\(E) 7         |   |
|                   |                     | Edit with Notepad + +                 |   |
|                   |                     | ☑ 分享                                  |   |
| 網路                | Pointof             | 開愈檔案(H)                               | > |
|                   |                     | 授與存取權給(G)                             | > |
|                   |                     | 還原舊版(V)                               |   |
| <u> </u>          |                     |                                       | > |
| 資源回收筒             | keybc               |                                       |   |
|                   |                     | 複製(C)                                 |   |
|                   |                     | 建立填燃(S)                               |   |
|                   |                     |                                       |   |
| Google            | oCam                | ■<br>●<br>重新会名(M)                     |   |
| Chrome            |                     |                                       |   |
|                   |                     | 內容(R)                                 |   |
|                   |                     | ß                                     |   |
| Internet          | !_資教中/              |                                       |   |
| Explorer          | office2016<br>證.zip | ····································· |   |
|                   |                     |                                       |   |

 解壓縮過後,再到桌面找到「資教中心 Office2016 認證」這資料夾,進入這資料夾後,找到 「資教中心 Office2016 認證.bat」,按下滑鼠右鍵,選擇「以系統管理員身份執行」。

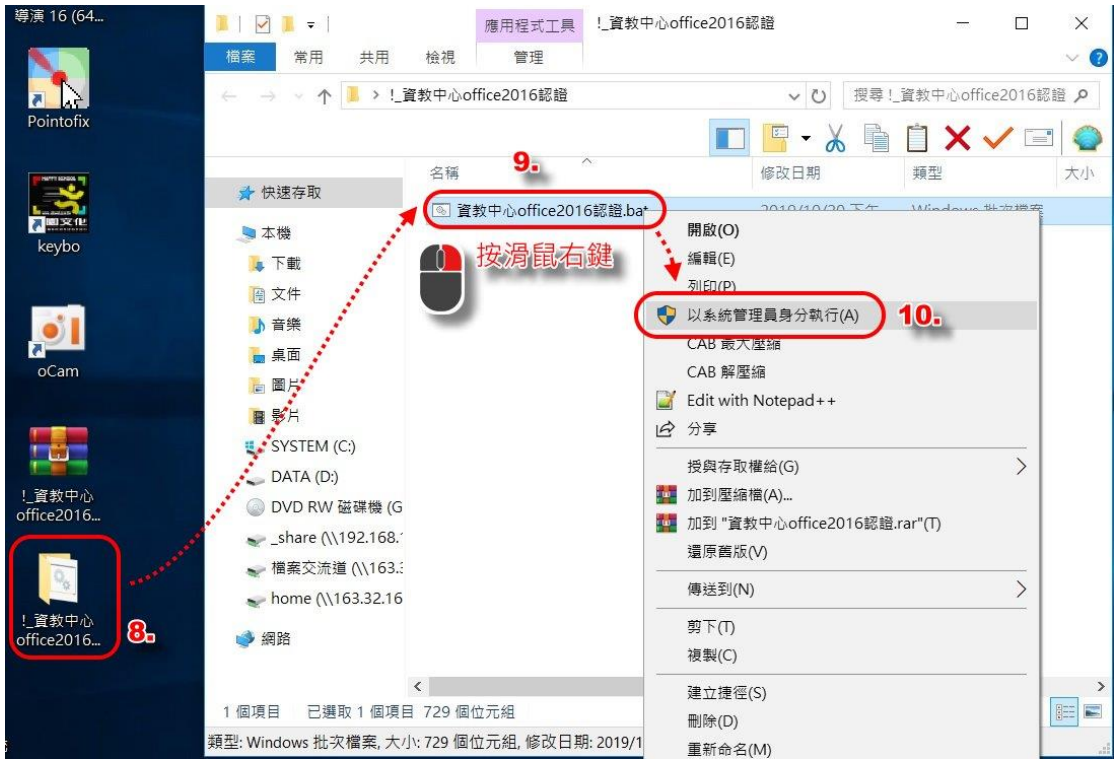

5. 執行後,會出現下面的畫面,請關閉後再重新開機即可。

選取 C:\Windows\System32\cmd.exe